Affichage des menus Page 1 sur 2

## Affichage des menus

## Liste des menus

| Menu Papier                                                                                                    | Rapports                                     |                                                                           | Réseau/Ports                 |                                                                                                    |  |
|----------------------------------------------------------------------------------------------------|----------------------------------------------|---------------------------------------------------------------------------|------------------------------|----------------------------------------------------------------------------------------------------|--|
| Alimentation par défaut                                                                                                    | Page des paramè                              | tres                                                                      | NIC actif                    |                                                                                                    |  |
| Format/Type papier                                                                                                    | Statistiques du pe                           | ériphérique                                                               | Réseau standard <sup>2</sup> |                                                                                                    |  |
| Configurer MF                                                                                                    | Test agraf.                                  |                                                                           | USB standard                 |                                                                                                    |  |
| Changer format                                                                                                    | Page de configuration du réseau <sup>1</sup> |                                                                           | Parallèle [x]                |                                                                                                    |  |
| Texture du papier                                                                                                    | Liste des profils                            |                                                                           | Série [x]                    |                                                                                                    |  |
| Grammage du papier                                                                                                    | Imprimer polices                             |                                                                           | Configuration SMTP           |                                                                                                    |  |
| Chargement du papier                                                                                                    | Imprimer réperto                             | bire                                                                      |                              |                                                                                                    |  |
| Types personnalisés                                                                                                    | Rapport d'invent                             | aire                                                                      |                              |                                                                                                    |  |
| Configuration générale                                                                                                    |                                              |                                                                           |                              |                                                                                                    |  |
| Configuration du réceptacle                                                                                                    |                                              |                                                                           |                              |                                                                                                    |  |
|                                                                                                    |                                              |                                                                           |                              |                                                                                                    |  |
| Sécurité                                                                                                    |                                              | Paramètres                                                                |                              | Aide                                                                                                    |  |
| <b>Sécurité</b><br>Impression confidentielle                                                                                              |                                              | Paramètres<br>Paramètres gén                                              | éraux                        | <b>Aide</b><br>Imprimer tous les guides                                                                                                    |  |
| <b>Sécurité</b><br>Impression confidentielle<br>Effacer fichiers données tem                                                              | nporaires                                    | <b>Paramètres</b><br>Paramètres gén<br>Menu Lecteur fl                    | éraux<br>ash                 | <b>Aide</b><br>Imprimer tous les guides<br>Qualité d'impression                                                                                                    |  |
| <b>Sécurité</b><br>Impression confidentielle<br>Effacer fichiers données tem<br>Journal d'audit de sécurité                               | nporaires                                    | <b>Paramètres</b><br>Paramètres gén<br>Menu Lecteur fl<br>Paramètres d'im | éraux<br>ash<br>Ipression    | <b>Aide</b><br>Imprimer tous les guides<br>Qualité d'impression<br>Guide d'impression                                                                                                    |  |
| Sécurité<br>Impression confidentielle<br>Effacer fichiers données tem<br>Journal d'audit de sécurité<br>Définir la date et l'heure        | nporaires                                    | Paramètres<br>Paramètres gén<br>Menu Lecteur fl<br>Paramètres d'im        | éraux<br>ash<br>npression    | <b>Aide</b><br>Imprimer tous les guides<br>Qualité d'impression<br>Guide d'impression<br>Guide des supports                                                                                                    |  |
| Sécurité<br>Impression confidentielle<br>Effacer fichiers données tem<br>Journal d'audit de sécurité<br>Définir la date et l'heure        | nporaires                                    | <b>Paramètres</b><br>Paramètres gén<br>Menu Lecteur fl<br>Paramètres d'im | éraux<br>ash<br>Ipression    | <b>Aide</b><br>Imprimer tous les guides<br>Qualité d'impression<br>Guide d'impression<br>Guide des supports<br>Guide des défauts d'impression                                                                                    |  |
| Sécurité<br>Impression confidentielle<br>Effacer fichiers données tem<br>Journal d'audit de sécurité<br>Définir la date et l'heure        | nporaires                                    | Paramètres<br>Paramètres gén<br>Menu Lecteur fl<br>Paramètres d'im        | éraux<br>ash<br>Ipression    | Aide<br>Imprimer tous les guides<br>Qualité d'impression<br>Guide d'impression<br>Guide des supports<br>Guide des défauts d'impression<br>Affichage des menus                                                                    |  |
| <b>Sécurité</b><br>Impression confidentielle<br>Effacer fichiers données tem<br>Journal d'audit de sécurité<br>Définir la date et l'heure | nporaires                                    | Paramètres<br>Paramètres gén<br>Menu Lecteur fl<br>Paramètres d'im        | éraux<br>ash<br>npression    | Aide<br>Imprimer tous les guides<br>Qualité d'impression<br>Guide d'impression<br>Guide des supports<br>Guide des défauts d'impression<br>Affichage des menus<br>Guide d'information                                             |  |
| <b>Sécurité</b><br>Impression confidentielle<br>Effacer fichiers données tem<br>Journal d'audit de sécurité<br>Définir la date et l'heure | nporaires                                    | Paramètres<br>Paramètres gén<br>Menu Lecteur fl<br>Paramètres d'im        | éraux<br>ash<br>Ipression    | Aide<br>Imprimer tous les guides<br>Qualité d'impression<br>Guide d'impression<br>Guide des supports<br>Guide des défauts d'impression<br>Affichage des menus<br>Guide d'information<br>Guide raccordement                       |  |
| Sécurité<br>Impression confidentielle<br>Effacer fichiers données tem<br>Journal d'audit de sécurité<br>Définir la date et l'heure        | nporaires                                    | Paramètres<br>Paramètres gén<br>Menu Lecteur fl<br>Paramètres d'im        | éraux<br>ash<br>Ipression    | Aide<br>Imprimer tous les guides<br>Qualité d'impression<br>Guide d'impression<br>Guide des supports<br>Guide des défauts d'impression<br>Affichage des menus<br>Guide d'information<br>Guide raccordement<br>Guide de transport |  |

<sup>1</sup> En fonction de la configuration de l'imprimante, cette option de menu est Page de configuration du réseau ou Page de configuration du réseau [x].

<sup>2</sup> En fonction de la configuration de l'imprimante, cette option de menu est Réseau standard ou Réseau [x].

## A partir du panneau de commandes de l'imprimante

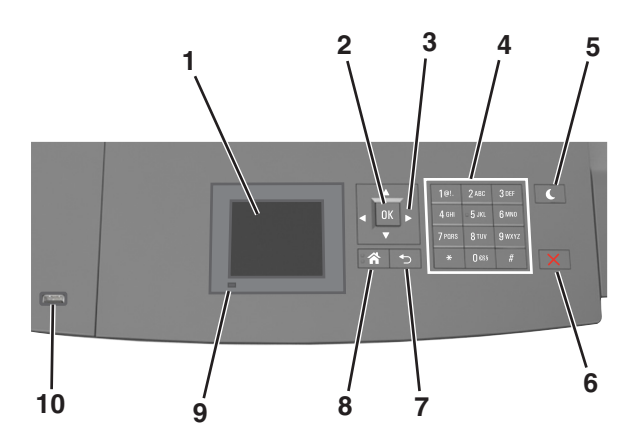

|    | Utilisez                | Pour                                                                                                    |
|----|-------------------------|----------------------------------------------------------------------------------------------------|
| 1  | Ecran                   | <ul> <li>Connaître l'état de l'imprimante.</li> <li>Configurer et utiliser l'imprimante.</li> </ul>                                                                                                    |
| 2  | Touche Sélectionner     | Soumettre les modification apportées aux paramètres de l'imprimante.                                                                                                    |
| 3  | Touches fléchées        | Faire défiler du haut ou vers le bas et de gauche à droite.                                                                                                    |
| 4  | Pavé numérique          | Entrez des chiffres, des lettres ou des symboles.                                                                                                    |
| 5  | Bouton Veille           | <ul> <li>Activer le mode veille ou le mode hibernation.</li> <li>Pour sortir l'imprimante du mode Veille, procédez comme suit : <ul> <li>Appuyez sur une touche quelconque.</li> <li>Extrayez le tiroir 1 ou chargez du papier dans le chargeur multifonction.</li> <li>Ouvrez une porte ou un capot.</li> <li>Envoyez un travail d'impression depuis l'ordinateur.</li> <li>Exécutez une réinitialisation à l'aide du commutateur d'alimentation principal.</li> <li>Connectez un périphérique au port USB de l'imprimante.</li> </ul> </li> </ul> |
| 6  | Bouton Arrêt/Annulation | Arrêter toute activité de l'imprimante.                                                                                                    |
| 7  | bouton Retour           | Revenir à l'écran précédent.                                                                                                    |
| 8  | Bouton Accueil          | Accéder à l'écran d'accueil.                                                                                                    |
| 9  | Voyant                  | Vérifier l'état de l'imprimante.                                                                                                    |
| 10 | Port USB                | Connecter un lecteur flash à l'imprimante.<br><b>Remarque :</b> seul le port USB qui se trouve sur la face avant de l'imprimante prend en charge les<br>lecteurs Flash.                                                                                                    |

## Interprétation des couleurs des voyants et du bouton Veille

Les couleurs du bouton Veille et des voyants du panneau de commandes de l'imprimante indiquent une condition ou un état particulier de l'imprimante.

| Voyant                                                                                                    | Etat de l'imprimante                                                      |                                                          |                                |
|----------------------------------------------------------------------------------------------------|---------------------------------------------------------------------------|----------------------------------------------------------|--------------------------------|
| Désactiver                                                                                                    | L'imprimante est hors tension ou en mode Hibernation.                     |                                                          |                                |
| Vert clignotant :                                                                                             | L'imprimante préchauffe, traite des données ou est en cours d'impression. |                                                          |                                |
| Vert uni :                                                                                                    | L'imprimante est sous tension, mais en attente.                           |                                                          |                                |
| Rouge clignotant                                                                                              | L'imprimante nécessite une intervention de l'utilisateur.                 |                                                          |                                |
| Voyant du bouton Veille                                                                                       |                                                                           | Etat de l'imprimante                                     |                                |
| Désactiver                                                                                                    |                                                                           | L'imprimante est à l'arrêt, en attente ou à l'état Prêt. |                                |
| Ambre uni                                                                                                    |                                                                           | L'imprimante est en mode Veille.                         |                                |
| Ambre clignotant                                                                                              |                                                                           | L'imprimante quitte ou entre en mode Hibernation.        |                                |
| Ambre clignotant pendant 1/10 de seconde, puis extinction complète pendant 1,9 seconde en mode impulsion lent |                                                                           | L'imprin                                                 | nante est en mode Hibernation. |